## ISTRUZIONI PER LA PRIMA INSTALLAZIONE DI CENED SU WINDOWS VISTA

- 1. Eseguire il download del file "CENEDxVista.zip" sul proprio pc.
- Estrarre tutti i file sul proprio pc, il percorso al quale fare riferimento sarà: "C:\Programmi" oppure "C:\Progam Files"; assicurarsi che all'interno di tale percorso venga creata una cartella denominata "ITC-CNR\_Vista" in cui, a sua volta saranno copiati i files necessari per l'installazione.
- 3. Eseguire come amministratore il file "CENEDxVista.bat" per procedere con l'installazione.
- Cliccare col tasto destro del mouse sul file "EN 13790 v\_01.exe" e a seconda di ciò che si desidera, selezionare una o più opzioni tra: "Aggiungi a Menù START", "Aggiungi a barra Avvio veloce" e "Crea collegamento sul Desktop".
- 5. Selezionando le proprietà dell'eseguibile, all'interno della scheda Compatibilità, verificare che:
  - nel riquadro Modalità compatibilità sia spuntato il check "Esegui il programma in modalità compatibile per:" e selezionata la voce, nel menù a tendina: "Windows XP (Service pack 2)";
  - nel riquadro Livello di privilegio, sia spuntato il check "Esegui questo programma come amministratore".
- 6. Assicurarsi che in "C:\windows\System32" siano installate le seguenti librerie:
  "MSCHRT20.OCX" e "MSFLXGRD.OCX", altrimenti è necessario copiarle manualmente.
- Verificare che nella directory C: vi sia la cartella "Logo Comune", in caso contrario copiarla dal file "Integrazione software per Vista".
- N.B. l'installazione è settata sul disco rigido denominato "C", in caso contrario modificare il contenuto del file "CENEDxVista.bat" secondo la denominazione del proprio disco rigido.
  A questo punto l'installazione è terminata ed è possibile utilizzare il software.

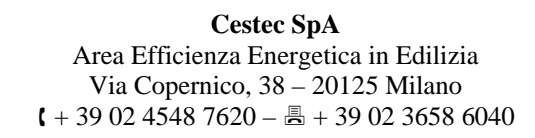

## ISTRUZIONI PER INSTALLAZIONI SUCCESSIVE DI CENED SU WINDOWS VISTA

- 1. Eseguire il download del file "CENEDxVista.zip" sul proprio pc.
- Estrarre tutti i file sul desktop del proprio pc: verrà creata una cartella denominata "CENED Vista" contenente "ITC-CNR\_Vista".
- 3. Assicurarsi che il software CENED non sia in uso.
- Copiare i file presenti all'interno della cartella denominata "ITC-CNR\_Vista" e incollarli in C:\Programmi\ITC-CNR\_Vista " oppure in "C:\Progam Files\ITC-CNR\_Vista ".
- 5. Selezionare "sì tutti" alla richiesta di sostituzione dei file.
- Assicurarsi che nella directory C: vi sia la cartella "Logo Comune", in caso contrario copiarla dal file "Integrazioni software per Vista".

A questo punto l'installazione è terminata ed è possibile utilizzare il software.

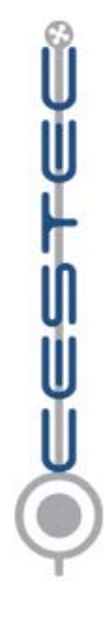